## **Remote Desktop Uninstaller Help**

The Remote Desktop Uninstaller helps you to remove Remote Desktop components from your computer.

## If you want to remove Remote Desktop completely from your computer:

- 1.) Check the box "All components"
- 2.) Click the OK button.

## If you want to remove only selected components of Remote Desktop from your computer:

- 1.) Check the box "Selected components"
- 2.) Click on the names of the components, you want to remove
- 3.) Click the OK button.

The UnInstaller removes all files, program manager icons, program groups and registry entries belonging to the selected components.

**Note:** The UnInstaller neither does remove the Remote Desktop program directory nor does it remove itself. To complete deinstallation of all components, you will have to remove the Remote Desktop program directory manually.